## Web端文件修改流程设定参考(文档)

用户登录互海通Web端,依次点击"系统设置-流程定义",在流程定义界面点击文件修改右侧 的"+"进入新增文件修改流程界面,在该界面填写名称,选择审批处理角色,根据需要修改优先级, 预警天数(默认15天),新增抄送角色等信息后,点击右下角的"确定"。

注意: 文件修改流程是用来记录、规范体系文件的修改,一般流程为申请(权限由角色权限控制)-审批(可设置多步)。

| 科技         |               |                   | 工作台 30956 船舶监控 发现 |                      |       | 0 🥃 🕫              |
|------------|---------------|-------------------|-------------------|----------------------|-------|--------------------|
| い 単修官理     | <i>`</i>      | 流程定义              |                   |                      |       |                    |
| ▲ 库存管理     |               |                   |                   |                      |       |                    |
| ☆ 采购管理     |               |                   |                   |                      | 技術天曜子 |                    |
| ₽ 前前服务     |               | 文件修改 Q # 名称 通用范围  |                   | 审批流程                 |       | 操作                 |
| ■ 费用管理     |               | 文件修改 (1) 王 1 文件修改 |                   | 申请-体系办主任审批(审核)-总经理审批 |       | 复制 编辑 删除           |
| ➡ 预算管理     |               |                   |                   |                      |       |                    |
| ● 航次管理     |               | 2、从山文什珍以石砌的 -     |                   |                      |       |                    |
| □ 船舶报告     |               |                   |                   |                      |       |                    |
| ⊘ 胎船检查     | $\rightarrow$ |                   |                   |                      |       |                    |
| (1) 体系管理   | >             |                   |                   |                      |       |                    |
| ₿ 海务管理     | >             |                   |                   |                      |       |                    |
| ▲ 船舶事件     |               |                   |                   |                      |       |                    |
| 東京 通讯录     | >             |                   |                   |                      |       |                    |
| A 由子答意     | ,             |                   |                   |                      |       |                    |
| ()<br>3000 |               |                   |                   |                      |       |                    |
|            |               |                   |                   |                      |       |                    |
| 用户管理       |               |                   |                   |                      |       |                    |
| 這程定文       | -             | 1、依次点击"系统设置-流程定义" |                   |                      |       |                    |
| 基础政治       | >             |                   |                   |                      |       | $\bigcirc$         |
| 汇率设置       |               |                   |                   |                      |       | ¥Ξ                 |
| 单号设置       |               |                   |                   |                      |       |                    |
| 敷調备份       |               |                   |                   |                      |       | 日版AI<br>1条 10条/页 ❤ |
| 發來因配置      |               |                   |                   |                      |       |                    |
|            |               |                   |                   |                      |       |                    |

| 立口+200-2  | 12つた:大エロ         |
|-----------|------------------|
| +E E V 1+ | 1Post CV intrate |

| 制唱又ITI多以加性 |        |      |       |        |   |       |         |       |
|------------|--------|------|-------|--------|---|-------|---------|-------|
|            |        |      |       |        |   |       |         |       |
| 名称*        |        | 优先级* |       |        |   |       |         |       |
| 请填写        |        | 1    |       |        |   |       |         |       |
| 备注         |        |      |       |        |   |       |         |       |
| 诱填写        |        |      |       |        |   |       |         |       |
|            |        |      |       |        |   |       |         | 0/500 |
| 流程步骤:审批    |        |      |       |        |   |       |         |       |
| 步骤         | 处理角色 * |      | 节点名称  | 是否可编辑* |   | 预警天数* | 操作      |       |
| 1          | 请选择    | ~    | 请填写   | 是      | ~ | 15    | 在其后插入步骤 |       |
| 抄送对象       |        |      |       |        |   |       |         |       |
| 抄送角色"      |        |      | 抄送设置* |        |   | 操作    |         |       |
|            |        |      |       | 新增     |   |       |         |       |
|            |        |      |       |        |   |       |         |       |

3、填写名称,选择审批处理角色,根据需要修改优先级,预警天数(默认15天),新增抄送角色等信息后,点击右下角的"确定"

## 举例参考:

1、申请修改-指定人员审批-总经理审批。

2、申请修改-人事经理审批-机务经理审批-海务经理审批-指定人员审批-总经理审批。